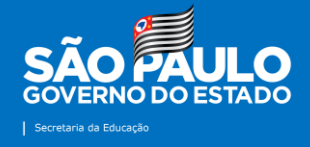

Núcleo de Informações Educacionais e Tecnologia (NIT) – Tutoriais Atualizado em 25/08/2021

# Envio de Notícias

2021

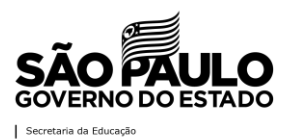

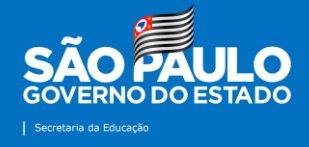

#### Apresentação

Elaborado pela equipe do Núcleo de Informações Educacionais e Tecnologia (NIT), o tutorial "Envio de Notícias" vêm para orientar os servidores que compõe a Diretoria de Ensino – Região de Mirante do Paranapanema sobre o uso da ferramenta por onde serão encaminhados os registros das boas práticas realizadas e informações de interesse público e do público que serão publicadas na página da Diretoria na internet assim como nas redes sociais. Esta iniciativa visa otimizar a divulgação das ações realizadas nas unidades escolares, prestigiar o trabalho pedagógico e administrativo desenvolvido pelas escolas, dinamizar o fluxo das informações, organizar de forma sistêmica o conteúdo produzido pela DE e unidades escolares, realizar a edição ortográfica e sintática dos textos, adequando-os a linguagem jornalística, além de agilizar o processo de envio e publicações de notícias.

Destacamos alguns pontos de atenção:

- As notícias serão publicadas de acordo com a ordem de recebimento pelo NIT;

- Os conteúdos deverão ser encaminhados pela ferramenta de envio de notícias até às 15h, impreterivelmente, para que sejam publicados ainda no mesmo dia;

- Os textos e imagens passarão por revisão antes de serem publicadas no site e no Facebook, no entanto, não serão descontextualizados;

- Quando se tratar da divulgação de um evento promovido pela Unidade Escolar ou pela Diretoria de Ensino solicitamos que o material seja encaminhado com pelo menos 24 horas de antecedência;

- Os conteúdos enviados serão de responsabilidade da escola que os enviou.

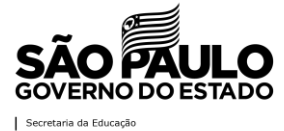

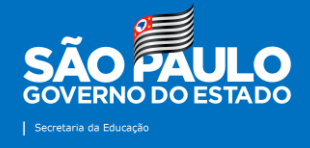

## Contatos

Núcleo de Informações Educacionais e Tecnologia (NIT) E-mail do setor: <u>dempanit@educacao.sp.go.br</u>

## Equipe

Diretor Técnico I: Denis Fernando de Carvalho Bezerra Telefone: (18) 3991-9799 E-mail: <u>denis.bezerra1@educacao.sp.gov.br</u>

Analista de Tecnologia: Sérgio Hiroshi Murakami Ynoue Telefone: (18) 3991-9794

E-mail: <a href="mailto:sergio.ynoue@educacao.sp.gov.br">sergio.ynoue@educacao.sp.gov.br</a>

Técnico de Suporte: Kaique Gomes Nascimento Telefone: (18) 3991-9796 E-mail: <u>kaique.gomes@educacao.sp.gov.br</u>

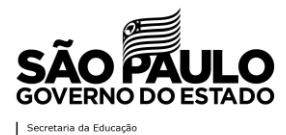

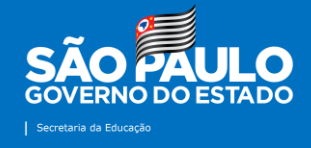

## **Tutorial: Envio de Notícias**

**1ª Etapa:** acesse o site da Diretoria de Ensino – Região de Mirante do Paranapanema na internet: <u>http://demparanapanema.educacao.sp.gov.br</u>

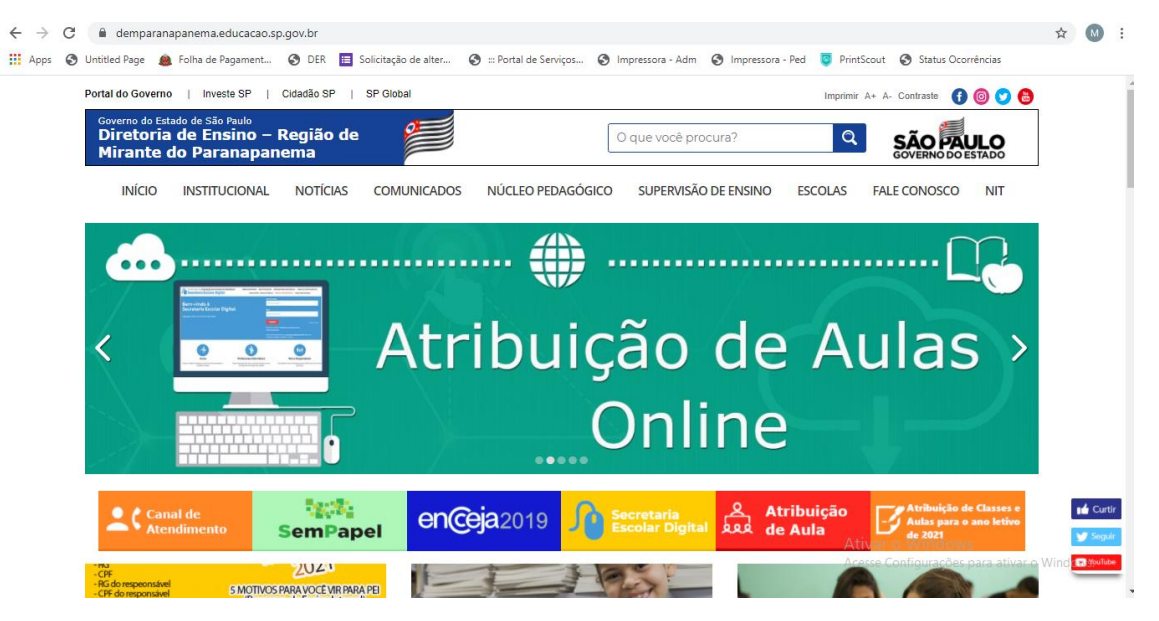

**2ª Etapa:** no canto superior direito do site, clique no ícone "NIT", conforme destacado em vermelho na imagem.

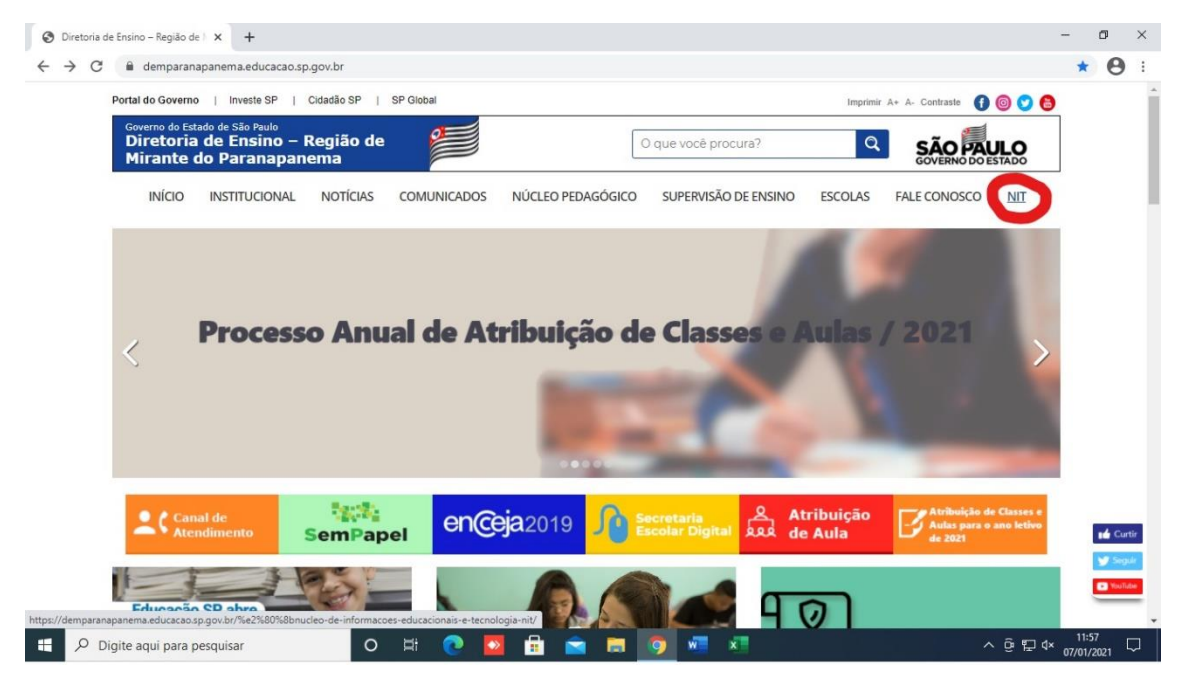

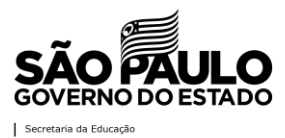

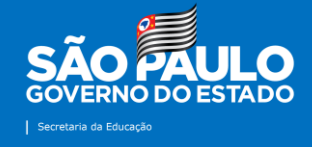

**3ª Etapa:** clicar no ícone "Envio de Notícia", conforme realçado em vermelho na imagem a seguir.

|                                           |                                                    |                  |             |                   |                      |         | Nº A. Contraste |     |  |
|-------------------------------------------|----------------------------------------------------|------------------|-------------|-------------------|----------------------|---------|-----------------|-----|--|
| Governo do Esta<br>Diretoria<br>Mirante d | ado de São Paulo<br>de Ensino — F<br>lo Paranapano | Região de<br>ema | 2           |                   | O que você procura?  | Q       | SÃO PAUL        | ADO |  |
| INÍCIO                                    | INSTITUCIONAL                                      | NOTÍCIAS C       | OMUNICADOS  | NÚCLEO PEDAGÓGICO | SUPERVISÃO DE ENSINO | ESCOLAS | FALE CONOSCO    | NIT |  |
| Núcleo de                                 | Informações                                        | Educaciona       | is e Tecnol | ogia (NIT)        |                      |         |                 |     |  |
|                                           |                                                    |                  |             |                   |                      |         |                 |     |  |
| Suporte                                   |                                                    |                  |             |                   |                      |         |                 |     |  |
| Suporte                                   |                                                    |                  | 20          |                   | æ                    |         | ۲¢3             |     |  |
| Suporte                                   | ,,,,,,,,,,,,,,,,,,,,,,,,,,,,,,,,,,,,,,             |                  | *           | )                 | €                    |         | <b>B</b>        |     |  |
| Suporte                                   |                                                    |                  | *           | )                 |                      |         | <u>ت</u>        |     |  |

**4ª Etapa:** para que a Unidade Escolar ou a Diretoria de Ensino envie a notícia que posteriormente será publicada no site e nas redes sociais da DE, é necessário login com um e-mail da Google (Gmail, @servidor ou @prof).

| Go                   | ogle        |             |       |
|----------------------|-------------|-------------|-------|
| C                    | Dlá!        |             |       |
| @ dempanit@servide   | or.educacao | sp.gov.br 🗸 |       |
|                      |             |             |       |
| Digite sua senha     |             |             |       |
| Mostrar senha        |             |             |       |
| Esqueceu a senha?    |             | Próxima     |       |
|                      |             |             |       |
|                      |             |             |       |
| Português (Brasil) 🔻 | Ajuda       | Privacidade | Termo |

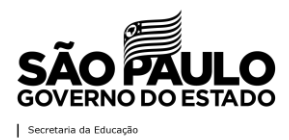

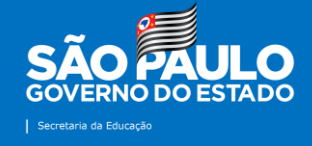

**5ª Etapa:** em seguida, abrirá o formulário com todas as informações necessárias para o envio da notícias.

| Envio de Notícias                                                                                                    |
|----------------------------------------------------------------------------------------------------|
| A foto e o nome associados à sua Conta do Google serão registrados quando você fizer<br>upload de arquivos e enviar este formulário.<br>Não é <b>dempanit@servidor.educacao.sp.gov.br</b> ? Trocar de conta |
| *Obrigatório                                                                                                    |
| Unidade Escolar: *                                                                                                    |
| Escolher                                                                                                    |
| 2. Responsável pela Ação: *                                                                                                    |
| Sua resposta                                                                                                    |
| 3. Email: *                                                                                                    |
| Sua resposta                                                                                                    |
| 4. Titulo da Matéria: *                                                                                                    |
| Sua resposta                                                                                                    |
| 5. Público Alvo: *                                                                                                    |
| Sua resposta                                                                                                    |

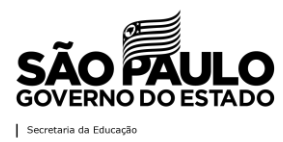

## **Tutorial: Envio de Notícias**

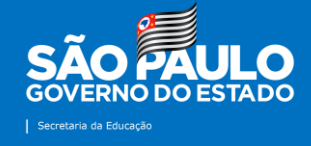

**6ª Etapa:** o próximo passo é selecionar a sua "Unidade" na barra de rolagem disponível no formulário. Para isso, clique na seta localizada no canto direito da aba "Unidade Escolar" e selecione a sua escola ou Diretoria de Ensino.

| • • • • •                                        | <b>^</b>                    |
|--------------------------------------------------|-----------------------------|
| Escoiner                                         | gistrados quando você fizer |
| Diretoria de Ensino                              | onta                        |
| E.E. Assentamento Santa Clara                    |                             |
| E.E. Fazenda São Bento                           |                             |
| E.E. José Quirino Cavalcante                     |                             |
| E.E. Kosuke Endo                                 |                             |
| E.E. Maria Aparecida de Azeredo Passos           |                             |
| E.E. Professora Zulenka Rapchan                  |                             |
| E.E. Doutor Moacyr Teixeira                      |                             |
| E.E. Professora Liria Yurico Sumida              |                             |
| E.E. Deputado Felicio Tarabay                    |                             |
| E.E. Antonia Binato Silva – "Vó Nina"            |                             |
| E.E. Assentamento Santa Zélia                    |                             |
| E.E. Salvador Moreno Munhoz                      |                             |
| E.E. Arthur Ribeiro                              |                             |
| E.E. Professor Francisco Ferreira de Souza       |                             |
| E.E. João da Cruz Mellão                         |                             |
| E.E. Professora Romilda Lázara Pillon dos Santos |                             |

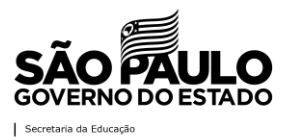

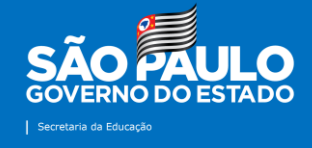

**7ª Etapa:** em seguida, preencha as demais informações solicitadas: responsável pela ação, e-mail, sugestão de título, público-alvo e período de realização.

| 2. | Responsável pela Ação: * |
|----|--------------------------|
| Su | a resposta               |
|    |                          |
| 3. | Email: *                 |
| Su | a resposta               |
|    |                          |
| 4. | Titulo da Matéria: *     |
| Su | a resposta               |
|    |                          |
| 5. | Público Alvo: *          |
| Su | a resposta               |
|    |                          |
| 6. | Período de Realização: * |
| Da | ta                       |
| dd | /mm/aaaa 🗖               |

Observação: é de suma importância a inserção de um e-mail válido, de preferência o institucional, pois uma cópia do que for enviado pelo formulário poderá ser direcionada à ele.

**8ª Etapa:** neste campo, o proponente da ação deverá descrevê-la em detalhes para que a partir destas informações possa ser publicada no site da Diretoria de Ensino. Lembramos que os textos passarão por uma revisão ortográfica e sintática e que, se necessário, serão adaptados à linguagem jornalística.

| 7. [ | Descrição de Atividade Realizada: * |  |
|------|-------------------------------------|--|
| Su   | a resposta                          |  |
|      |                                     |  |

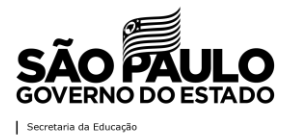

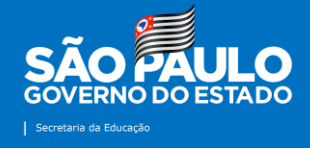

**9ª Etapa:** agora é a hora de envio dos registros fotográficos da ação. Não é um item obrigatório. É permitida a seleção e o envio simultâneo de até 10 fotos. Pedimos que a seleção das imagens que ilustrarão a matéria seja feita de forma criteriosa para que não haja constrangimentos e que elas retratem o verdadeiro teor do conteúdo que será publicado. No item "Anexar Imagens", clique em "Adicionar Arquivos" e siga os passos apresentados nas imagens abaixo:

| 8. Anexar imagens:  |  |  |
|---------------------|--|--|
| 1 Adicionar arquivo |  |  |
|                     |  |  |

**10<sup>a</sup> Etapa:** clique em "Selecionar arquivos de seu dispositivo". Neste item também é permitido que os arquivos sejam arrastados no local selecionado.

| Jpload | Meu Drive | Selecionado previamente                                                                                             |
|--------|-----------|----------------------------------------------------------------------------------------------------|
| -produ |           |                                                                                                    |
|        |           |                                                                                                    |
|        |           |                                                                                                    |
|        |           |                                                                                                    |
|        |           |                                                                                                    |
|        |           | Arraste arquivos para cá                                                                                            |
|        |           | — ou —                                                                                                    |
|        |           | Selecionar armivore do seu dispositivo                                                                              |
|        |           | остесноват анцитов во все изрознито                                                                                 |
|        |           |                                                                                                    |
|        |           |                                                                                                    |
|        |           |                                                                                                    |
|        |           |                                                                                                    |
|        |           |                                                                                                    |
|        |           |                                                                                                    |
|        |           |                                                                                                    |
|        | 0.1       | Uma cápia do arruivo colocianado pará anviedo. Anéo perom enviedos, os eravivos não podom os editodos nom remevidos |

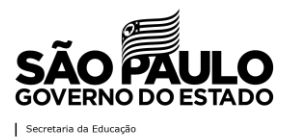

### **Tutorial: Envio de Notícias**

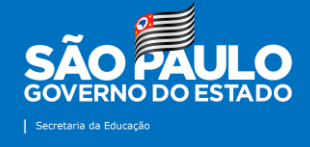

**11ª Etapa:** após seleção, os arquivos aparecerão desta forma e basta clicar, conforme selecionado em amarelo, em "Fazer upload".

| insenr arquivo            |                                                                                                    |
|---------------------------|----------------------------------------------------------------------------------------------------|
| Upload Meu Drive          | Selecionado previamente                                                                                             |
| dempaarraiajm1.jpg 74.89K |                                                                                                    |
| dempaarthur1.jpg 223.8K   |                                                                                                    |
| dempaarthur2.jpg 142.49K  |                                                                                                    |
| dempaarthur3.jpeg 213.56K |                                                                                                    |
| dempaass1.JPG 43.15K      |                                                                                                    |
| dempaautismo1.jpg 109K    |                                                                                                    |
| dempaazeredo1.jpg 377.73K |                                                                                                    |
| dempaazeredo2.JPG 22.72K  |                                                                                                    |
| Adicionar mais arquivos   |                                                                                                    |
| Fazer upload Cancelar     | Uma cópia do arquivo selecionado será enviada. Após serem enviados, os arquivos não podem ser editados nem removido |

12<sup>a</sup> Etapa: durante o upload, os arquivos apareceram de acordo com a imagem abaixo:

| Upload Meu Drive Selecionado pre | viamente |  |
|----------------------------------|----------|--|
| dempaarraiajm1.jpg 74.89K        |          |  |
| dempaarthur1.jpg 223.8K          |          |  |
| dempaarthur2.jpg 142.49K         |          |  |
| dempaarthur3.jpeg 213.56K        |          |  |
| dempaass1.JPG 43.15K             |          |  |
| dempaautismo1.jpg 109K           |          |  |
| dempaazeredo1.jpg 377.73K        |          |  |
| dempaazeredo2.JPG 22.72K         |          |  |
| Adicionar mais arquivos          |          |  |

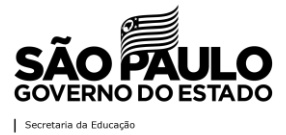

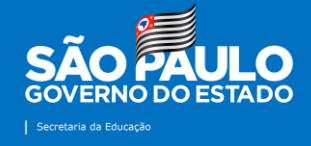

**13<sup>a</sup> Etapa:** posterior ao carregamento das imagens, os arquivos aparecerão automaticamente no formulário de envio de notícias. Ainda será possível a troca ou exclusão de alguma delas.

| 📕 dempaagita1.JPG 🗙  | 🗾 dempaaprenderv 🗙 | 📕 dempaarraiajm1 🗙 |
|----------------------|--------------------|--------------------|
| 📕 dempaarthur1.jpg 🗙 | dempaarthur2.jpg 🗙 | dempaarthur3.jp 🗙  |
| 📕 dempaass1.JPG 🗙    | dempaautismo1 🗙    | dempaazeredo1 🗙    |

**14ª Etapa:** o carregamento de vídeos é semelhante ao de imagens. São permitidos vídeos de até 1 giga. No item "Anexar vídeos", clique em "Adicionar Arquivos" e siga os passos apresentados nas imagens abaixo:

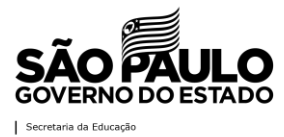

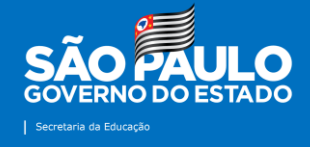

**15ª Etapa:** clique em "Selecionar arquivos de seu dispositivo". Neste item também é permitido que os arquivos sejam arrastados no local selecionado.

|             |            | 16/06/2021                                                                                                    |    |
|-------------|------------|----------------------------------------------------------------------------------------------------|----|
| Inserir a   | arquivo    |                                                                                                    |    |
| Upload      | Meu Drive  | Selecionado previamente                                                                                              |    |
|             |            |                                                                                                    |    |
|             |            |                                                                                                    |    |
|             |            | Arraste arquivos para cá                                                                                             |    |
|             |            | - 011-                                                                                                    |    |
|             |            |                                                                                                    |    |
|             |            | Selecionar arquivos do seu dispositivo                                                                               |    |
|             |            |                                                                                                    |    |
|             |            |                                                                                                    |    |
|             |            |                                                                                                    |    |
|             |            |                                                                                                    |    |
|             |            |                                                                                                    |    |
|             |            |                                                                                                    |    |
| Fazer uploa | d Cancelar | Uma cópia do arquivo selecionado será enviada. Após serem enviados, os arquivos não podem ser editados nem removido: | 5. |
|             |            |                                                                                                    |    |

**16ª Etapa:** após seleção, os arquivos aparecerão desta forma e basta clicar em "Fazer upload".

| Inserir arquivo         |                          | ×    |
|-------------------------|--------------------------|------|
| Upload Meu Drive        | Selecionado previamente  |      |
| dempacmsp7.mp4 6.87M    |                          |      |
| Adicionar mais arquivos |                          |      |
|                         |                          |      |
|                         |                          |      |
|                         |                          |      |
|                         |                          |      |
|                         |                          |      |
|                         |                          |      |
|                         |                          |      |
| Fazer upload Cancelar   | Fazendo upload de 1 de 1 | los. |
|                         |                          |      |

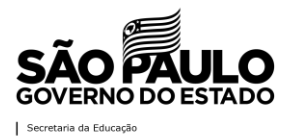

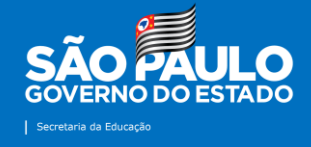

**17<sup>a</sup> Etapa:** posterior ao carregamento dos vídeos, os arquivos aparecerão automaticamente no formulário de envio de notícias. Ainda será possível a troca ou exclusão de algum deles.

| 🛛 dempaarthur1.jpg 🗙 🔣 dempaarthur2.jpg 🗙 🗖 dempaarthur3.jp |   |
|-------------------------------------------------------------|---|
|                                                             | × |
| dempaass1.JPG 🗙 🗖 dempaautismo1 🗙 🗖 dempaazeredo1           | × |
| dempaazeredo2 🗙                                             |   |

**18ª Etapa:** antes de enviar, orientamos selecionar a opção "Enviar uma cópia das respostas para o meu e-mail", isto servirá como comprovante do envio das ações. Em seguida, clique em "Enviar".

| Enviar uma cópia das respostas para o meu e-mail. |  |
|---------------------------------------------------|--|
| Enviar                                            |  |
| Nunca envie senhas pelo Formulários Google.       |  |
| reCAPTCHA<br>PrivacidadeTermos                    |  |

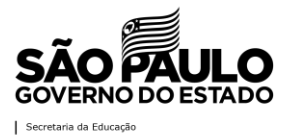